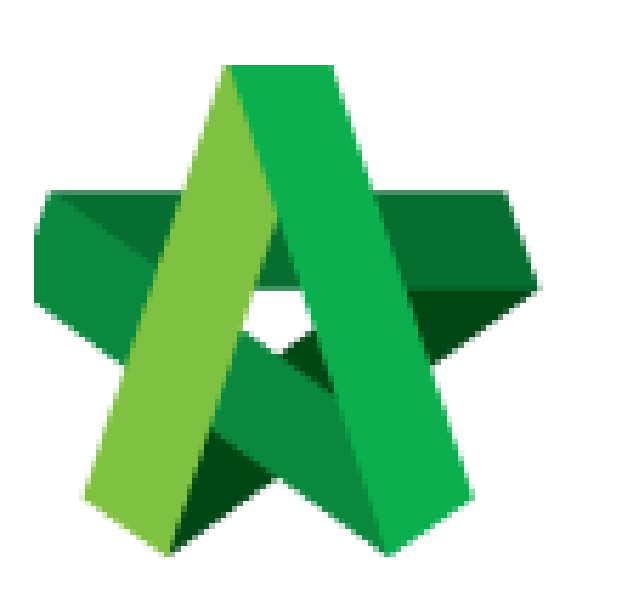

# Create Project Cost Data

Powered by:

# ₿Рск

### GLOBAL PCK SOLUTIONS SDN BHD (973124-T)

3-2 Jalan SU 1E, Persiaran Sering Ukay 1 Sering Ukay, 68000 Ampang, Selangor, Malaysia Tel :+603-41623698 Fax :+603-41622698 Email: info@pck.com.my Website: www.BuildSpace.my

(BuildSpace Version 3.5) Last updated: 17/11/2021

For Normal Users

#### Create Project Cost Data

Note: User need to be assigned by Super Admin User in order to access this module.

1. Login **BuildSpace eProject** with **email and password**, go to **"System Modules"**, then click **"Cost Data"** 

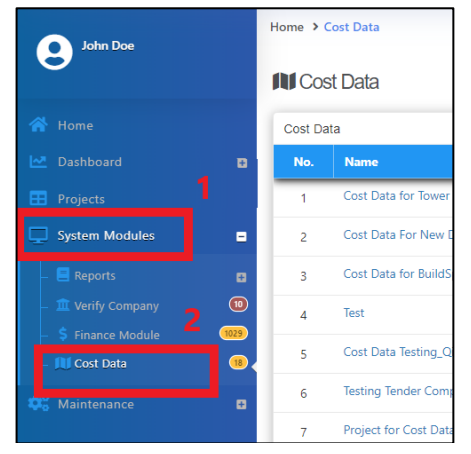

2. Click "Add" to create the new cost data

| Home       | Cost Data                                   |               |  |  |  |
|------------|---------------------------------------------|---------------|--|--|--|
| <b>M</b> C | ost Data                                    | + Add         |  |  |  |
| Cost Data  |                                             |               |  |  |  |
| No.        | Name                                        | Created By    |  |  |  |
| 1          | Cost Data for Tower TTX 🖉 View 😃 🛛 Edit 🔍 🗙 | Chris Volcano |  |  |  |
| 2          | Cost Data for New Development Project 2020  | Chris Volcano |  |  |  |

3. Key in all the information and click "Save"

| i i                                    |                                                                                                    | € A (     |
|----------------------------------------|----------------------------------------------------------------------------------------------------|-----------|
| lome > Cost Data > Add                 |                                                                                                    |           |
| Cost Data                              |                                                                                                    |           |
| Cost Data                              |                                                                                                    |           |
| Name *:                                |                                                                                                    |           |
| Cost Data 101 Type the name of         | the Cost Data                                                                                                  |           |
| Master Cost Data *:                    | Type *: Subsidiary *:                                                                                          | $\sim$    |
| Master Cost Data 101                   | <ul> <li>Standard</li> <li>Bandar Malaysia</li> </ul>                                                          | Č         |
| Projects:                              |                                                                                                    | _         |
| PROJECT TEST 101 🛞 PROJECT TOWN ABC1 🛞 | Single click to display list of project (Display all projects by subsidia                                      | ary)      |
| Notes:                                 |                                                                                                    |           |
| B I ⊻ & ⊞ A -                          | #× ≔ ≔ ≞∗ Ti∗ Φ ? Φ                                                                                            |           |
| Type the notes in related to t         | ie in the second second second second second second second second second second second second second second se |           |
| cost data                              |                                                                                                    |           |
|                                        |                                                                                                    | Back      |
|                                        |                                                                                                    | Dack Save |

4. The newly created cost data at the first row

| NU Cost Data |          |                                                                      |                     |               |  |
|--------------|----------|----------------------------------------------------------------------|---------------------|---------------|--|
| I.           | Cost Dat | a                                                                    |                     |               |  |
|              | No.      | Name                                                                 |                     | Created By    |  |
|              | 1        | Cost Data 101  Mewly created data will appear at the top of the list | 🗖 View 🔹 🛛 Edit 🔍 🗙 | John Doe      |  |
|              | 2        | Cost Data for Tower TTX                                              | 🛛 View 🔹 🖾 Edit 🔍 🗙 | Chris Volcano |  |
|              | 3        | Cost Data For New Development Project 2020                           | 🛛 View 🕾 🖾 Edit 🔍 🗙 | Chris Volcano |  |

#### 5. Click "Edit" to edit the information for cost data

| N Cost Data |                                                                     |               |  |  |  |
|-------------|---------------------------------------------------------------------|---------------|--|--|--|
| Cost Da     | la                                                                  |               |  |  |  |
| No.         | Name                                                                | Created By    |  |  |  |
| 1           | Cost Data 101 🛛 View 🛤 🛛 Edit 🔍 🗙                                   | John Doe      |  |  |  |
| 2           | Cost Data for Tower TTX 🛛 View 👫 🛛 Edit 🔍 🗙                         | Chris Volcano |  |  |  |
| 3           | Cost Data For New Development Project 2020 🛛 View 😕 🛛 Edit 🔍 🗙      | Chris Volcano |  |  |  |
| 4           | Cost Data for BuildSpace City World Development 🛛 View 🛤 🛛 Edit 🔍 🗙 | Chris Volcano |  |  |  |

## 6. Edit the information and click "Save"

| ome → Cost Data → Edit               |            |            |                 |           |
|--------------------------------------|------------|------------|-----------------|-----------|
| Cost Data                            |            |            |                 |           |
| Cost Data                            |            |            |                 |           |
| Name *:                              |            |            |                 |           |
| Cost Data 101                        |            |            |                 |           |
| Master Cost Data *:                  |            | Type *:    | Subsidiary *:   |           |
| Master Cost Data 101                 | •          | Standard 🗸 | Bandar Malaysia | ~         |
| Projects:                            |            |            |                 |           |
| PROJECT TEST 101  PROJECT TOWIN ABC1 |            |            |                 |           |
| Notes:                               |            |            |                 |           |
|                                      |            |            |                 |           |
|                                      | <b>4</b> > | ? +        |                 |           |
|                                      |            |            |                 |           |
|                                      |            |            |                 |           |
|                                      |            |            |                 | Back Save |
|                                      |            |            |                 |           |

#### 7. Click View to view the project Cost Data

| Home > Cost Data |         |                                                 |        |          |               |       |
|------------------|---------|-------------------------------------------------|--------|----------|---------------|-------|
| IN Cost Data     |         |                                                 |        |          |               | + Add |
|                  | Cost Da | a                                               |        |          |               |       |
|                  | No.     | Name                                            | _      |          | Created By    |       |
|                  | 1       | Cost Data 101                                   | View 1 | Edit 🔍 🗙 | John Doe      |       |
|                  | 2       | Cost Data for Tower TTX                         | View 🕴 | Edit 🔍 🗙 | Chris Volcano |       |
|                  | 3       | Cost Data For New Development Project 2020      | View 4 | Edit 🔍 🗙 | Chris Volcano |       |
|                  | 4       | Cost Data for BuildSpace City World Development | View 1 | Edit 🔍 🗙 | Chris Volcano |       |